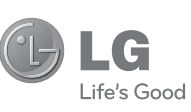

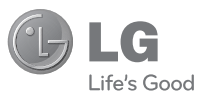

User Guide LG-A200

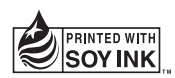

€€0168

P/N : MFL67211609 (1.0)

www.lg.com

ENGLISH

हिन्दी

Bluetooth QD ID B017737

### English

# LG-A200 User Guide

This guide will help you understand your new mobile phone. It will provide you with useful explanations of features on your phone.

Some of the contents in this manual may differ from your phone depending on the software of the phone or your service provider.

#### Product Registration Program

Dear LG Mobile customer,

You are entitled for one year warranty on this model.

For automatic registration, One SMS containing the IMEI no. of your phone will be automatically sent to LG servers @ Rs.0.06p only.

In return you will get one year warranty from the date of purchase at any authorized LG Mobile Service center.

We assure you the information will be kept confidential and used for internal purpose only.

LG Electronics India Pvt. Ltd. does not have any revenue sharing with any cellphone operators for proceeds from SMS of automatic registration.

### Contents

| Getting to know your phone 4     |
|----------------------------------|
| Installing the SIM Card and      |
| Charging the Battery6            |
| Installing the SIM Card6         |
| Menu Tree7                       |
| Calls                            |
| Making a call                    |
| Making a call from your          |
| contacts8                        |
| Answering and rejecting a call 8 |
| Using the speakerphone9          |
| Speed dialling9                  |
| Viewing your call logs9          |
| Changing the call settings 9     |
| Contacts 10                      |
| Searching for a contact10        |
| Adding a new contact 10          |
| Adding a contact to a group10    |
| Messaging11                      |
| Sending a message11              |
| Entering text12                  |
| T9 mode12                        |
| Using the T9 Mode12              |
| Abc mode13                       |
| 123 mode                         |
| Changing the language 13         |
| Message folders                  |

| E-mail                      | .14 |
|-----------------------------|-----|
| Setting up your e-mail      | .14 |
| Sending an e-mail using yo  | our |
| new account                 | .14 |
| Camera                      | .14 |
| Taking a quick photo        | .14 |
| Video camera                | .15 |
| Shooting a quick video      | .15 |
| Music                       | .15 |
| Playing a song              | .15 |
| FM radio                    | .16 |
| Searching for stations      | .16 |
| Listening to the radio      | .16 |
| Recording your radio        | .16 |
| Voice recorder              | .17 |
| Recording your voice memo.  | .17 |
| Gallery                     | .17 |
| Applications                | .18 |
| SNS (Social Network)        | .18 |
| Facebook                    | .18 |
| Twitter                     | .18 |
| Organiser                   | .19 |
| Setting your alarm          | .19 |
| Using the calendar          | .19 |
| Adding an item to your to o | do  |
| list                        | .19 |
| Adding a note               | .19 |
| Secret notes                | .19 |

| Adding a city to your world   |      |
|-------------------------------|------|
| time                          | .19  |
| Using your calculator         | . 19 |
| Date finder                   | .20  |
| Converting a unit             | .20  |
|                               | .20  |
| GU LU                         | .20  |
|                               | . 20 |
| Internet                      | .20  |
| Accessing the internet        | 00   |
| browser                       | .20  |
| Settings                      | .21  |
| Personalising your profiles . | .21  |
| Using flight mode             | .21  |
| Changing your display         | 01   |
| Settings                      | .21  |
| Changing your date & time.    | .21  |
|                               | 01   |
| Changing your Plustooth       | . 21 |
| cottinge                      | າງ   |
| Pairing with another          | . 22 |
| Bluetooth device              | 22   |
| Changing your phone           |      |
| settings                      | 23   |
| Changing your security        | . 20 |
| settings                      | .23  |
| SOS mode                      | .24  |
| Viewing memory status         | .24  |
| Resetting your phone          | .25  |
|                               |      |

| Phone Software update   | 25 |
|-------------------------|----|
| PC Sync                 | 25 |
| Guidelines for Safe and |    |
| Efficient Use           | 26 |
| Accessories             | 32 |
| Technical Data          | 33 |
| Troubleshooting         | 34 |

### Getting to know your phone

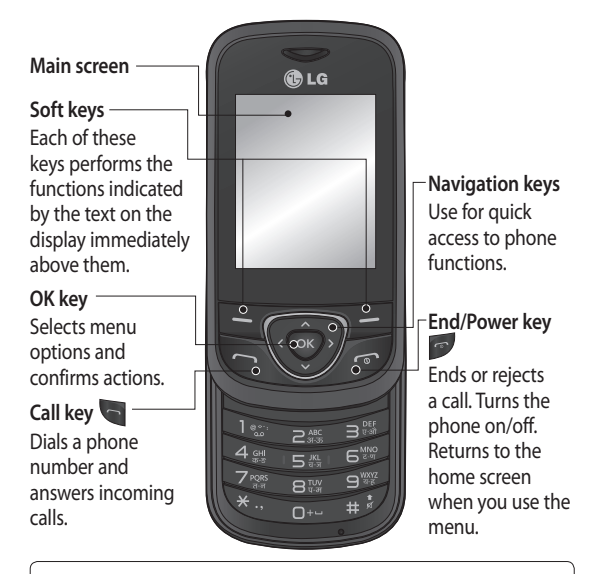

#### TIP!

A variety of widget applications is already set to your home screen. On the home screen, press the up navigation key and select the widget you want using the left and right navigation keys.

If you access the SNS application by selecting the widget on your home screen, you will be required to sign in with your SNS account.

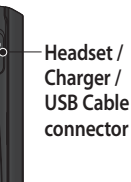

### Installing a memory card

Lift the memory card cover and insert a micro SD card with the golden contact area facing downwards as shown in the diagram. Close the memory card cover so that it clicks shut. To remove the memory card, gently push it.

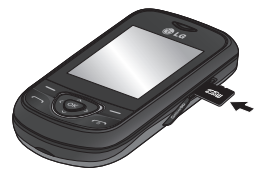

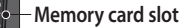

**Note:** A memory card is an optional accessory.

## Formatting the memory card

From your home screen, press **Menu** and select **Settings.** 

Choose Memory info, select External memory and press Format, and insert security code.

WARNING: When you format your memory card, all the content will be wiped. If you do not want to lose the data on your memory card, back it up first.

### Installing the SIM Card and Charging the Battery

### Installing the SIM Card

When you subscribe to a cellular network, you are provided with a SIM card loaded with your subscription details, such as your PIN, any optional services available and many others.

Important!

 The SIM card can be easily damaged by scratches or bending, so be careful when handling, inserting or removing the card. Keep all SIM cards out of the reach of small children.

> only 2G/2.5G SIM supported

#### Illustrations

- 1 Open battery cover
- 2 Remove the battery
- 3 Insert your SIM
- 4 Insert your battery
- 5 Close the battery cover
- 6 Charge your battery

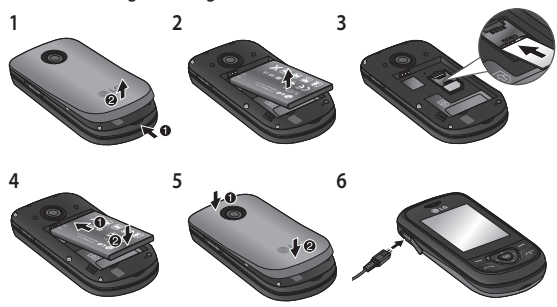

WARNING: Do not remove the battery when the phone is switched on, as this may damage the phone.

### Menu Tree

#### 1. MESSAGING

#### 4. SETTINGS

Create Message Inbox Drafts Outbox Sent items Saved items Messenger Emoticons Message settings

#### 2. CONTACTS

Names Settings Groups Speed dials Service dial numbers Own number My business card

#### 3. E-MAIL

Get an account Others Profiles Display Date & Time Connectivity Bluetooth Call Phone Security SOS mode Memory info Restore factory settings

#### 5. GALLERY

My memory card My images My sounds My videos Others Secret box

#### 6. MEDIA

Camera Video camera Music FM radio Voice recorder

#### 7. ORGANISER

Alarm clock Calendar To-do list Notes Secret notes World time Calculator Date finder Converter Stopwatch Go to

#### 8. APPLICATIONS My games & apps Settings

9. INTERNET

Settings

7

## Turning Your Phone On and Off

You can power the phone on and off by pressing and holding the power key.

### Lock/Unlock Your Keypad

Slide down the phone to lock the keypad and Slide up the phone or in Slide closed state press LSK(Unlock) then press RSK(OK) to Unlock the keypad.

### Calls

### Making a call

- 1 Key in the number using the keypad. To delete a digit press **Clear**.
- 2 Press 🔄 to initiate the call.

3 To end the call, press . TIP! To enter + when making an international call, press and hold 0.

**TIP!** To control the volume during a call, press the up and down navigation keys.

TIP! You can record a voice memo during a call. Press Options and select Record.

## Making a call from your contacts

- 1 Select Names from the home screen.
- 2 Using the keypad, enter the first letter of the contact you want to call.

3 Press **t** to initiate the call. **TIP!** To scroll through your contacts, use the up and down navigation keys.

## Answering and rejecting a call

When your phone rings, press to answer the call.

While your phone is ringing, select **Silent** to mute the ringing.

This is useful if you have forgotten to change your profile to **Silent** for a meeting.

Press or select **Reject** to reject the incoming call.

TIP! You can change the settings on your phone to answer your calls in different ways. Press Menu, select Settings and choose Call. Select Answer mode and choose from Press send key, Slide up or Press any key.

### Using the speakerphone

During a call, you can activate speakerphone by pressing wey and you can use the handset in hands-free. If the speakerphone is active, press wey again to resume normal handset conversation mode.

#### Speed dialling

Press Menu and select Contacts, then choose Speed dials. Assign contacts to any keys between 2 and 8. Speed dial 1 is set to your voice mail and 9 is set to SOS mode so you can not change the both. Once you have assigned a speed dial, you can initiate a call by pressing and holding the speed dial number.

#### Viewing your call logs

Press **t** to view your call logs. You can also check the call record of missed, received, and dialled calls by using the left and right navigation keys.

### Changing the call settings

You can set the menu relevant to a call. Press **Menu**, select **Settings** and choose **Call**. **Call rejection list** - This menu shows you the phone numbers of person you have chosen to reject. you can add the new number using add button. The incoming calls received from the Call rejection list numbers will be automatically rejected. In call log, rejected icon would be shown for such calls. Timed Call - Outgoing calls will be automatically disconnected after the set duration. The user can initiate a timed call from the options menu(contacts, call log, dialing screen) if timed call is enabled in Settings>Call>Timed call.

Self call - Self call imitates a real incoming call. Press '#\*#' on the home screen to make a self call. This doesn't charge any fee.

### Contacts

### Searching for a contact

- 1 Select Names from the home screen.
- 2 Using the keypad enter the first letter of the contact you want to call.
- 3 To scroll through the contacts.

**Tip!** LG Customer Care number is available by default in Contact list (18001809999).

#### Adding a new contact

- 1 Select Names from the home screen. Press Options and Add new contact.
- 2 Enter the first and last name of your new contact. You do not have to enter both.
- 3 Enter the number and select **Options** then choose **Done.**

Note: If you want to add more information, press **Options** and choose **Add detail** then select options you want.

## Adding a contact to a group

You can save your contacts into groups, for example, keeping your work colleagues and family separate. There are a number of groups including **Colleagues, Family, Friends, School** and **VIP** already set up on the phone.

### Messaging

### Sending a message

- 1 Press Menu, select Messaging, and choose create message to send an SMS or MMS.
- 2 A new message editor will open. The message editor combines text message and multimedia messages into one intuitive and easy to switch between editor. The default setting of the message editor is text message.
- 3 Enter your message using either the T9 predictive mode or Abc manual mode or 123 mode. You can switch text input modes by pressing the # key.
- 4 Enter the phone number or press Options and select Send to add a contact from the list of your contacts. You can even add multiple contacts by marking the contacts.

Note: Message can be sent to a group also. Edit the message then press send and select contact groups and select the group you want.

- 5 Enter your message.
- 6 Select Options and choose Insert. Use the left and right navigation keys and add an Image, Video clip, Sound clip, Schedule, Business card, Note, Text field, To-do, or a Text template.
- 7 Press Send to send the message.

Your message is displayed and responses appear in the same window, creating a message thread with that contact.

TIP! You can select your message type as SMS or MMS when you enter a text longer than 1 page in the message field. If you want to change the type of message to send, press Menu > Messaging > Options > Settings > Text message, and choose Send long text as. WARNING: Image, Video clip, Sound clip, Schedule, Business card, Text field or Subject is added to the message editor, it will be automatically converted to MMS mode and you will be charged accordingly.

### Entering text

You can enter alphanumeric characters using the phone's keypad. The following text input methods are available in the phone: T9 mode, Abc mode and 123 mode.

To change modes, press the # key.

**Note:** Some fields may allow only one text input mode (e.g. telephone number in address book fields).

### T9 mode

T9 mode uses a built-in dictionary to recognise words you're writing based on the key sequences you press. Simply press the number key associated with the letter you want to enter, and the dictionary will recognise the word once all the letters are entered.

### Using the T9 Mode

- 1 When you are in the T9 predictive text input mode, start entering a word by pressing keys are to press. Press one key per letter.
  - If the word is still incorrect after typing completely, press the the wey once or more to cycle through the other word options.
  - If the desired word is missing from the word choices list, add it by using the Abc mode.
- 2 Enter the whole word before editing or deleting any keystrokes.
  - To delete letters, press Clear.
  - Complete each word with a space by pressing the key.

12

### Abc mode

This mode allows you to enter letters by pressing the key labeled with the required letter once, twice, three or four times until the letter is displayed.

### 123 mode

Type numbers using one keystroke per number. You can also add numbers while remaining in letter modes by pressing and holding the desired key.

### Inserting symbols

If you want to insert symbols, press the \* key, then you can choose a symbol. Or you can press **Options** and then choose **Insert symbol.** 

### Changing the language

LG-A200 supports various languages.

There are two ways to change the writing language from the writing screen. You can press Options, go to Writing language and then set the language you want. Or, you can simply press and hold the \* key. The writing options may differ depending on the language you choose.

### Message folders

Press Menu, select Messaging. Choose Options and select the folder you want.

**Drafts** - If you don't have time to finish writing a message, you can save what you have written so far in here.

**Outbox** - This is a temporary storage folder used while messages are being sent.

Saved Items - You can access your Saved messages, Text templates and Multimedia templates.

Emoticons - A list of useful emoticons already written for a quick reply. You can add, edit and delete emoticons. You can insert the emoticon which you preferred on writing a message. Settings - Your message settings are pre-defined so that you can send messages immediately. If you would like to change the settings, you can do this using the settings options.

### E-mail

### Setting up your e-mail

You can stay in touch on the move using e-mail on your LG-A200. It's quick and simple to set up a POP3 or IMAP4 e-mail account.

- 1 Press Menu and choose E-mail.
- 2 The first time you open the E-mail, you need to setup an email account. A setup wizard opens to help you add an e-mail account.
- 3 Follow the pop up instruction and enter the information required.

## Sending an e-mail using your new account

To send/receive an e-mail, you should set up an e-mail account.

- 1 Select Menu, select E-mail and choose Options.
- 2 Choose Write e-mail and a new e-mail will open.
- 3 Enter the recipient's address and write a subject.
- 4 Enter your message.
- 5 Press Options, select Attach to add an Image, Video, Sound, Name & number or More.
- 6 Press Send and your e-mail will be sent.

### Camera

### Taking a quick photo

- 1 Press Menu and select Media. Select Camera to open the viewfinder.
- 2 Holding the phone and, point the lens towards the subject of the photo.

3 Press 💿 key to take a photo.

### Video camera

### Shooting a quick video

- 1 Press Menu and select Media, then choose Video camera.
- 2 Point the camera lens towards the subject of the video.
- 3 Press ve key to start recording.
- 4 Rec will appear in the viewfinder and a timer will show the length of your video.
- 5 Select Stop to stop recording.

### Music

Your LG-A200 has a built-in music player so you can play all your favourite music.

### Playing a song

- 1 Press Menu and select Media, then choose Music.
- 2 Choose All songs then select the song you want to play.
- **3** Select **II** to pause the song.
- 5 Select d to skip to the previous song.
- 6 Select **Back** to stop the music and return to the music player menu.

Note: Music is copyright protected in international treaties and national copyright laws. It may be necessary to obtain permission or licence to reproduce or copy music. In some countries national law prohibits private copying of copyrighted material. Please check the national legislation of the applicable country concerning the use of such materials.

### FM radio

Your LG-A200 has an FM radio feature so you can tune into your favourite stations and listen on the move.

During listening to the FM radio, you can also record a short clip and save it. **Note:** You will need to insert your headset in order to listen to the radio. Insert the plug into the headset connector in order to listen to the radio and keep the good radio reception.

### Searching for stations

- 1 Press Menu and select Media, then choose FM radio.
- 2 Select Option and choose Auto scan then select Set. You can also use the left and right navigation keys to search for stations.

### Listening to the radio

1 Press Menu and select Media, then choose FM radio. 2 Select the channel number of the station you would like to listen to.

TIP! You can listen to the radio via built-in speaker. Press Options, select Listen via speaker.

### **Recording your radio**

- 1 Press vey during listening to the radio.
- 2 The recording time is displayed on your phone. If you want to stop the recording, press stop. If recording is done, the recorded contents will be saved in Gallery as mp3 file.

Note: After recording your radio, you can listen to all of the radio recordings you have saved by selecting **Options** and **Go to Radio recordings**.

TIP! To configure your recording settings such as the saved memory, record type or Pre-recording, press **Options** and select **Recording settings**.

#### **TIP!** Pre-recording

lets you record from some seconds before you press the record button.

If you set the record type as music only recording, music will be extracted automatically without DJ's comment while you record.

### Voice recorder

Use your Voice recorder to record voice memos or other sounds.

#### Recording your voice memo

- 1 Press Menu and select Media, then choose Voice recorder.
- 2 Press vey to begin recording.
- 3 Choose **Stop** to end the recording.
- 4 Press Options and select Play last recorded to listen to the recording.

### Gallery

You can store any media files into your phone's memory so that you have easy access to all of your images, sounds, videos, others and games. You can also save your files to a memory card. The advantage of using a memory card is that you can free up space on your phone's memory. All your multimedia files will be saved in **Gallery**. Press **Menu** then select **Gallery** to open a list of folders.

### Note: Secret box

You can Move the multimedia files to Secret box to avoid unauthorized use. You will need a security code to access the data.The default security code is 0000.

### Applications

Your LG-A200 comes with preloaded games to keep you amused when you have time to spare. If you choose to download any additional games or applications they will be saved into this folder. Press **Menu** and select **Applications**. Choose **My games & apps**.

News Hunt - News Hunt is a unique mobile application designed to enable viewing and reading newspapers in the regional languages on the go. Opera Mini 5 - It is a Java

browser application.

Messenger - It provides MSN chat applications. You can login with your MSN accounts.

### SNS (Social Network) Facebook

Home: Log in and you will see your friend's updated status. Input your comment about new status or check others. Profile: You can select the Wall > Status updates and write the current status. See your info detail and upload the photo by selecting Album > Upload Photo.

#### Twitter

Twitter is a social networking service which enables its users to send and read other users' messages called tweets. **Note:** SNS feature is a data intensive application. An additional costs may be incurred when connecting and using online services. Check your data charges with your network provider.

Note: Please ensure Auto Update is On before using the above Applications. Note: An additional cost is incurred when connecting to this service. Check your data charges with your network provider.

### Organiser

### Setting your alarm (Menu > Organiser > Alarm clock)

You can set up to 5 alarm clocks to go off at a specified time.

### Using the calendar (Menu > Organiser > Calendar)

When you enter this menu, a calendar appears. A square cursor is located on the current date. You can move the cursor to another date using the navigation keys.

TIP! User can schedule an SMS, so that it can be sent to the pre define Contact number on Set date and Set time from Left soft key option list > New scheduled SMS.

### Adding an item to your to do list (Menu > Organiser > To-do list)

You can view, edit and add tasks to do.

### Adding a note (Menu > Organiser > Notes)

You can register your own notes here.

### Secret notes (Menu > Organiser > Secret notes)

You can write the private memo to protect your privacy. You enter the security code to use this menu.

### Adding a city to your world time (Menu > Organiser > World time)

You can add a required city to the list of world clock. You can also check the current time of major cities around the world.

### Using your calculator (Menu > Organiser > Calculator)

The calculator provides the basic arithmetic functions: addition, subtraction, multiplication, division and Scientific applications also.

### Date finder (Menu > Organiser > Date finder)

Date finder is a handy tool to help you calculate what the date will be after a certain amount of days has passed.

### Converting a unit (Menu > Organiser > Converter)

This converts many measurements into a unit you want.

### Using the stopwatch (Menu > Organiser > Stopwatch)

This option allows you to use the function of a stopwatch.

#### Go to (Menu > Organiser > Go to)

It helps you to go to the menu you search for. You can set the item as Go to.

### SIM services (Menu > Organiser > SIM services)

This feature depends on SIM and the network services. In case the SIM card supports SAT (i.e. SIM Application Toolkit) services, this menu will be the operator specific service name stored on the SIM card.

### Internet

## Accessing the internet browser

You can launch the wap browser and access the homepage of the activated profile on Internet Profiles. You can also manually enter an URL address and access the associated wap page. Press **Menu** and select **Internet**.

Note: An additional cost is incurred when connecting to this service and downloading content. Check your data charges with your network provider.

### Settings

### Personalising your profiles (Menu > Settings > Profiles)

You can personalise each profile setting. Choose the profile you want and select **Options** and choose **Edit.** 

### NOTE:Timed Profile (Menu > Settings > Profiles>Options>Timed)

User can set a required profile automatically for the pre define Time.

For Ex: If user wants handset profile to be silent from 2:00 PM~3:00 PM, then set the time and select profile as silent for the time frame.

### Using flight mode (Menu > Settings > Profiles > Flight mode)

Use this function to switch the flight mode on. You will not be able to make calls, connect to

the Internet, send messages when flight mode is switched on.

### Changing your display settings (Menu > Settings > Display)

You can change the settings for the phone display.

#### Changing your date & time (Menu > Settings > Date & Time)

You can set functions relating to the date and time.

### Changing your connectivity settings (Menu > Settings > Connectivity)

Your connectivity settings have already been set up by your network operator, so you can enjoy your new phone from switch on. If you want to change any settings, use this menu. You can configure the network setting and data access profiles in this menu.

## Changing your Bluetooth settings

- 1 Press Menu and select Settings then choose Bluetooth.
- 2 Select Settings Make your changes to:
- My device visibility Choose whether to Visible, Hidden or Visible for 1 min your device to others.
- My device name Enter a name for your LG-A200.
- Supported services Shows what it supports.
- My address View your Bluetooth address.

### Pairing with another Bluetooth device

- Check your Bluetooth is On and Visible. You can change your visibility in the Bluetooth Settings menu, by selecting My device visibility, then Visible.
- 2 Select Search new device from the Bluetooth menu.
- 3 Your LG-A200 will search for devices. When the search is completed Add and Refresh will appear on screen.
- 4 Choose the device you want to pair with, then handset create passcode by default everytime you connect.
- 5 Your phone will then connect to the other device.
- 6 Your passcode protected Bluetooth connection is now ready.

#### TIP!

- When you use a Bluetooth headset, A2DP and AVRCP profiles are not supported while you play video. It means you will not listen video sound if you use Bluetooth headset.
- 2 Bluetooth file transferring function will be blocked under some applications running. (Voice call, Camera/Camcorder, MusicPlayer, UMS/PCSync)

## Changing your phone settings

(Menu > Settings > Phone) Enjoy the freedom of adapting how your LG-A200 works for your own style.

Auto key lock - Lock the keypad automatically in standby screen. My navi key - You can change the shortcuts of 4 navigation

keys.

Language - You can change the language for the display texts in your phone. This change will also affect the language input mode.

Battery status - Choose to switch the power save settings Auto, Always on or Off. If you set Always on, you can save the battery power.

Handset information - View the technical information for your LG-A200.

#### Changing your security settings (Menu > Settings > Security)

Change your security settings to keep your LG-A200 and the important information safe.

- PIN code request Choose a PIN code to be requested when you turn your phone on.
- Handset lock Choose to lock your handset.

- Application lock To prevent unauthorized use of phone applications, you can enable application lock which requires user to enter a password when accessing applications. Password is the same as the security code (Default password is 0000).
- Lock if SIM is changed If you activate this option, your phone will request a security code when you change your SIM card.
- Anti-theft mobile tracker

   When the handset is stolen, handset sends the SMS to the numbers configured by real owner. To activate the ATMT(Antitheft mobile tracker) feature, enter the security code. And you will need to set ATMT on, and configure the ATMT settings with Sender name, numbers. Default security code is "0000." ATMT SMS will contain information about the stolen

phone IMEI & number of the person who is using that handset.

 Change codes - Change your PIN code, PIN2 code or Security code.

### SOS mode

In an emergency situation, press and hold '9' to send SOS message when SOS mode is On. This will send to the assigned receivers. If they call you back, your phone will be automatically accepted. At that time, all notification sound will be muted. And other menus will be unavailable. To exit the SOS mode, press the End key in home screen.

#### Viewing memory status (Menu > Settings > Memory info.)

You can use the memory manager to determine how each memory is used and see how much space is available: common, reserved, SIM and external memory and also set the primary storage when the memory card is inserted.

### Resetting your phone (Menu > Settings > Restore factory settings)

Use **Restore factory settings** to reset all the settings to their factory definitions. You need the security code to activate this function. The default security code is set to "0000".

### Phone Software update LG Mobile Phone Software update from internet

For more information on using this function, please visit the http://update.lgmobile.com or http://www.lg.com/common/ index.jsp ---> select country.

This Feature allows you to update the firmware of your phone to the latest version conveniently from the internet without the need to visit a service centre. As the mobile phone firmware update requires the user's full attention for the duration of the update process, please make sure to check all instructions and notes that appear at each step before proceeding. Please note that removing the USB data cable or battery during the upgrade may seriously damage your mobile phone.

### PC Sync

You can synchronise your PC with your phone to make sure all your important details and dates match. You can also backup your files to put your mind at ease.

For this User have to connect Mobile with PC through USB cable and Select the option "PC suite".

**Note:** Install PC Suite using CD provided and follow the Installation Guide.

### **Guidelines for Safe and Efficient Use**

Please read these simple guidelines. Not following these guidelines may be dangerous or illegal.

#### Exposure to radio frequency energy

Radio wave exposure and Specific Absorption Rate (SAR) information. This mobile phone model LG-A200 has been designed to comply with applicable safety requirements for exposure to radio waves. These requirements are based on scientific guidelines that include safety margins designed to assure the safety of all persons, regardless of age and health.

 The radio wave exposure guidelines employ a unit of measurement known as the Specific Absorption Rate, or SAR. Tests for SAR are conducted using standardised methods with the phone transmitting at its highest certified power level in all used frequency bands.

- While there may be differences between the SAR levels of various LG phone models, they are all designed to meet the relevant guidelines for exposure to radio waves.
- The SAR limit recommended by the International Commission on Non-Ionizing Radiation Protection (ICNIRP) is 2W/kg averaged over 10g of tissue.
- The highest SAR value for this model phone tested by DASY4 for use at the ear is 0.950 W/kg (10 g) and when worn on the body is 0.989 W/kg(10 g).

 SAR data information for residents in countries/regions that have adopted the SAR limit recommended by the Institute of Electrical and Electronics Engineers (IEEE), which is 1.6 W/kg averaged over 1g of tissue.

### Product care and maintenance

### \land WARNING

Only use batteries, chargers and accessories approved for use with this particular phone model. The use of any other types may invalidate any approval or warranty applying to the phone and may be dangerous.

• Do not disassemble this unit. Take it to a qualified service technician when repair work is required.

- Repairs under warranty, at LG's discretion, may include replacement parts or boards that are either new or reconditioned, provided that they have functionality equal to that of the parts being replaced.
- Keep away from electrical appliances such as TVs, radios, and personal computers.
- The unit should be kept away from heat sources such as radiators or cookers.
- · Do not drop.
- Do not subject this unit to mechanical vibration or shock.
- Switch off the phone in any area where you are required to by special regulations.
   For example, do not use your phone in hospitals as it may affect sensitive medical equipment.

### Guidelines for Safe and Efficient Use (Continued)

- Do not handle the phone with wet hands while it is being charged. It may cause an electric shock and can seriously damage your phone.
- Do not charge a handset near flammable material as the handset can become hot and create a fire hazard.
- Use a dry cloth to clean the exterior of the unit (do not use solvents such as benzene, thinner or alcohol).
- Do not charge the phone when it is on soft furnishings.
- The phone should be charged in a well ventilated area.
- Do not subject this unit to excessive smoke or dust.
- Do not keep the phone next to credit cards or transport tickets; it can affect the information on the magnetic strips.
- Do not tap the screen with a sharp object as it may damage the phone.

- Do not expose the phone to liquid or moisture.
- Use the accessories like earphones cautiously. Do not touch the antenna unnecessarily.

### Efficient phone operation Electronic devices

All mobile phones may receive interference, which could affect performance.

- Do not use your mobile phone near medical equipment without requesting permission. Avoid placing the phone over pacemakers, for example, in your breast pocket.
- Some hearing aids might be disturbed by mobile phones.
- Minor interference may affect TVs, radios, PCs, etc.

#### Road safety

Check the laws and regulations on the use of mobile phones in the area when you drive.

- Do not use a hand-held phone while driving.
- Give full attention to driving.
- Use a hands-free kit, if available.
- Pull off the road and park before making or answering a call if driving conditions require you to do so.
- RF energy may affect some electronic systems in your vehicle such as car stereos and safety equipment.
- If your vehicle is equipped with an air bag, do not obstruct with installed or portable wireless equipment. It can cause the air bag to fail or cause serious injury due to improper performance.
- If you are listening to music whilst out and about, please ensure that the volume is at a reasonable level so that you are aware of your surroundings. This is of particular importance when near roads.

### Avoid damage to your hearing

Damage to your hearing can occur if you are exposed to loud sounds for long periods of time. We therefore recommend that you do not turn the handset on or off close to your ear. We also recommend that music and call volumes are set to a reasonable level.

**NOTE:** Excessive sound pressure from earphones can cause hearing loss.

### **Glass Parts**

Some parts of your mobile device are made of glass. This glass could break if your mobile device is dropped on a hard surface or receives a substantial impact. If the glass breaks, do not touch or attempt to remove. Stop using your mobile device until the glass is replaced by an authorised service provider.

### Guidelines for Safe and Efficient Use (Continued)

### **Blasting area**

Do not use the phone where blasting is in progress. Observe restrictions, and follow any regulations or rules.

### Potentially explosive atmospheres

- Do not use your phone at a refuelling point.
- Do not use near fuel or chemicals.
- Do not transport or store flammable gas, liquid or explosives in the same compartment of your vehicle as your mobile phone or accessories.

### In aircraft

Wireless devices can cause interference in aircraft.

- Turn your mobile phone off before boarding any aircraft.
- Do not use it on the ground without permission from the crew.

### Children

Keep the phone in a safe place out of the reach of small children. It includes small parts which may cause a choking hazard if detached.

### **Emergency calls**

Emergency calls may not be available on all mobile networks. Therefore you should never depend solely on your phone for emergency calls. Check with your local service provider.

## Battery information and care

- You do not need to completely discharge the battery before recharging. Unlike other battery systems, there is no memory effect that could compromise the battery's performance.
- Use only LG batteries and chargers. LG chargers are designed to maximise battery life.

- Do not disassemble or shortcircuit the battery pack.
- Keep the metal contacts of the battery pack clean.
- Replace the battery when it no longer provides acceptable performance. The battery pack may be recharged hundreds of times before it needs replacing.
- Recharge the battery if it has not been used for a long time to maximise usability.
- Do not expose the battery charger to direct sunlight or use it in high humidity, such as in the bathroom.
- Do not leave the battery in hot or cold places, as this may deteriorate battery performance.
- There is risk of explosion if the battery is replaced with an incorrect type.
- Dispose of used batteries according to the manufacturer's instructions.

Please recycle when possible. Do not dispose as household waste.

- If you need to replace the battery, take it to your nearest authorised LG Electronics service point or dealer for assistance.
- Always unplug the charger from the wall socket after the phone is fully charged to save unnecessary power consumption of the charger.
- Actual battery life will depend on network configuration, product settings, usage patterns, battery and environmental conditions.

### Accessories

There are various accessories for your mobile phone. You can select these options according to your personal communication requirements.

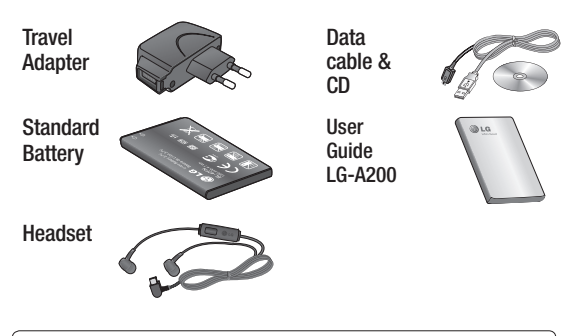

### NOTE

- Always use genuine LG accessories. Failure to do this may invalidate your warranty.
- Accessories may be different in different regions; please check with our regional service company or agent for further enquires.

### **Technical Data**

Ambient Temperatures Max.: +55°C (discharging) +45°C (charging)

Min.: -10°C

| Suppliers Details                                                                                                    |                                             |
|----------------------------------------------------------------------------------------------------|---------------------------------------------|
| Name                                                                                                    |                                             |
| LG Electronics Inc                                                                                                    |                                             |
| Address                                                                                                    |                                             |
| LG Twin Tower 20, Yeouido-dong, Yeongdeu                                                                                                    | ngpo-gu Seoul, Korea 150-721                |
| Product Details                                                                                                    |                                             |
| Product Name                                                                                                    |                                             |
| GSM 850 / E-GSM 900 / DCS 1800 / PCS 19                                                                                                    | 0 Quad Band Terminal Equipment              |
| Model Name                                                                                                    |                                             |
| LG-A200                                                                                                    | (()160                                      |
| Trade Name                                                                                                    |                                             |
| LG                                                                                                    |                                             |
| Applicable Standards Details                                                                                                    |                                             |
| R&TTE Directive 1999/5/EC                                                                                                    |                                             |
| EN 301 489-01 v1.8.1 / EN 301 489-07 v1.3:<br>EN 300 328 v1.7.1<br>EN 60950-1:2006+A11:2009<br>EN 50360:2001 /AC:2006<br>EN 62209-1:2006/EN 62209-2:2010<br>EN 301 511 v9.0.2 | I / EN 301 489-17 v2.1.1                    |
| Supplementary Information                                                                                                    |                                             |
| The conformity to above standards is verified by                                                                                                    | the following Notified Body(BABT)           |
| BABT, Forsyth House, Churchfield Road. Walton-                                                                                                    | on-Thames, Surrey, KT12 2TD, United Kingdom |
| Notified Body Identification Number : 0168                                                                                                    |                                             |
| Declaration                                                                                                    |                                             |
| I hereby declare under our sole responsibility                                                                                                    | Name Issued Date                            |
| that the product mentioned above to which this<br>declaration relates complies with the above mentioned<br>standards, regulation and directives                               | Doo Haeng Lee / Director 21, Apr, 2011      |
|                                                                                                    |                                             |

## Troubleshooting

| Problem                                                                                 | Possible Solution                                                                                                    |
|-----------------------------------------------------------------------------------------|----------------------------------------------------------------------------------------------------|
| Telephone cannot be switched on                                                         | Please take out battery and insert again.<br>Then press <b>Power on key</b> to power on the<br>phone.                               |
| Battery empty                                                                           | Charge battery. Check charging indicator on display.                                                                                |
| The battery doesn't<br>charge properly<br>or the phone<br>sometimes turns<br>itself off | Wipe the charging contacts, both on the phone and on the battery, with a clear soft cloth.                                          |
| Usage time of<br>battery becomes<br>shorter                                             | If the battery time is short, it may be due<br>to the user environment, a large volume of<br>calls, or weak signals.                |
| Charging error—<br>Temperature out of<br>range                                          | Make sure the ambient temperature is right, wait for a while, and the then charge again.                                            |
| Charging error—<br>Wrong charger                                                        | Only use original LG accessories.                                                                                                   |
| Charging error—<br>Battery defective                                                    | Replace battery.                                                                                                    |
| Charging error—No<br>battery icon appears<br>when charging                              | The battery is empty or has been not used<br>for a long time. It may take a while before<br>the battery icon appears on the screen. |

| Problem                                               | Possible Solution                                                                                                    |
|-------------------------------------------------------|----------------------------------------------------------------------------------------------------|
| Forgot the phone code or password                     | The default phone code is "0000".                                                                                                    |
| Enter PUK                                             | The PIN code has been entered incorrectly<br>three times in succession, and the phone<br>is now blocked. Enter the PUK supplied by<br>your service provider.                                                                            |
| Loss of Network                                       | You may be in a weak signal area. Move<br>and try again. You are trying to access an<br>option for which you have no subscription<br>with your service provider. Contact the<br>service provider for further details.                   |
| You have entered a<br>number but it was<br>not dialed | Be sure that you have pressed <b>Send key</b> .<br>Be sure that you have accessed the right<br>network service.<br>Be sure that you have not set an outgoing<br>call barring option.<br>Be sure that you have entered the area<br>code. |
| Your correspondent<br>cannot reach you                | Be sure that your phone is switched on.<br>Press <b>Send key</b> for more than one second.<br>Be sure that you are accessing the network<br>service. Be sure that you have not set an<br>incoming call barring option.                  |

## Troubleshooting

| Problem                                                               | Possible Solution                                                                                                    |
|-----------------------------------------------------------------------|----------------------------------------------------------------------------------------------------|
| Your correspondent<br>cannot hear you<br>speaking                     | Be sure that you have switched off the<br>loudspeaker. Be sure that you are holding<br>the phone close enough to your mouth.<br>The microphone is located at the bottom<br>of the phone.   |
| The voice quality of the call is poor                                 | Check the signal strength indicator on the display. The number of bars indicates the signal strength. Try moving the phone slightly or moving closer to a window if you are in a building. |
| No number is dialed<br>when you recall a<br>contact                   | Use the Phonebook Search feature to<br>ensure the number has been stored<br>correctly. Resave the number, if necessary.                                                                    |
| Cannot use the<br>Browser                                             | Your subscription does not include data capability. You will need to contact your service provider to enable the service.                                                                  |
| If the above<br>guidelines do not<br>help you to solve<br>the problem | Take note of the model number of your<br>mobile phone and a clear description of<br>the problem. Contact your phone dealer<br>or LG Service Center for help.                               |